#### eDoc Examinations: Nomination of Examination Panel

Lead Supervisors will need to complete the nomination of examiners workflow. This should happen prior to the PGR submitting the thesis for examination either parallel to, or before Submission Planning.

#### Initiating the process

The workflow is accessible from the Examinations tab on the PGR main project page. The main project page can be accessed from the supervisors Home Page.

| Liverpool John Moores University                                                                                                    |                                                                   |
|----------------------------------------------------------------------------------------------------|-------------------------------------------------------------------|
|                                                                                                    | Recent additions                                                  |
| THE DOCTORAL                                                                                                    | Examination - Mrs Conchita                                        |
| ACADEMY                                                                                                    | Using Scopus academic da                                          |
|                                                                                                    | Interviewing Skills for Docto                                     |
| Noticeboard                                                                                                    | Public speaking for doctoral                                      |
|                                                                                                    | Preparing for the Viva                                            |
| Postgraduate Research Festival 23-34 June 2021<br>Access User, 16 Jun 2021                                                                                                    | [2] <u>View</u><br>More                                           |
| The Postgraduate Research Festival showcases the richness and varie<br>research undertaken at LJMU. All PGRs are invited to join the event on                                                                               | ety of postgraduate Doctoral Academy<br>line, from 23-24          |
| June.                                                                                                    | My record                                                         |
| This is a great opportunity to connect with PGRs from right across the u<br>share ideas. In addition to a poster competition and the LJMU Three Mi<br>the event also includes a range of speakers and development sessions. | university, and<br>inute Thesis Final My Postgraduate Researchers |
| panels this year have a particular focus on post-doctorate/PhD life and<br>and you'll hear from lots of former LJMU researchers about the routes t                                                                          | career-readiness,<br>they have taken                              |

The names of all PGRs under your supervision will appear under the Supervision experience section below. You should click on the hyperlink name of the PGR that you are appointing the examination team for.

|                            |              |      |           |     | <ul> <li>2021 - 2022</li> </ul> |
|----------------------------|--------------|------|-----------|-----|---------------------------------|
| Supervision experience     | e            |      |           |     |                                 |
| 0 Total                    |              |      |           |     |                                 |
| Postgraduate Type          | Role         | Mode | Start     | End | Status                          |
| Make changes to supervisio | n experience |      |           |     |                                 |
|                            |              |      |           |     |                                 |
| Examination experience     | ce           |      |           |     |                                 |
|                            |              |      | E a sulta |     | Europein etian data             |

| Month wher                            | e war of eye b                      | ack where li        | ne area       |                                  |
|---------------------------------------|-------------------------------------|---------------------|---------------|----------------------------------|
| Doctoral<br>research<br>roject (past) | 09 <sup>0</sup> / <sub>4</sub> €    |                     |               |                                  |
| Title                                 | Month where war                     | of eye back where   | line area     | Project history                  |
| Researcher<br>Supervisor              | Mrs Conchita Wa<br>Dr Kissiah Walke | rren<br>r           |               | Project dates                    |
| Current status                        | Dr Felicdad John<br>Withdrawn       |                     |               | Supervision meetings             |
| Current stage<br>Mode                 | Completed<br>Part Time              |                     |               | Programme approval               |
| Registered degree<br>Visa type        | PhD<br>Tier 4 Student               |                     |               | Confirmation of registration     |
| Faculty                               | Engineering and                     | Technology          |               | Annual progress review           |
| Department                            | Maritime and Me                     | chanical Engineerin | 9             |                                  |
|                                       |                                     |                     |               | Unsatisfactory Academic Progress |
|                                       | Date completed                      | Deadline            | Reminder sent |                                  |
| Project start                         | 06 Aug 2015                         |                     |               | Examinations                     |

| Examinations: Month where war<br>line area                    | of eye back where |
|---------------------------------------------------------------|-------------------|
| Month where war of eye back where line<br>Mrs Conchita Warren | area              |
| Examination                                                   | Status            |
|                                                               |                   |

| Examinatior        | n - Mrs Conchita Warren                     |                                                                     |
|--------------------|---------------------------------------------|---------------------------------------------------------------------|
| amination          |                                             |                                                                     |
| Title              | Examination - Mrs Conchita Warren           | STATUS                                                              |
| Researcher         | Mrs Conchita Warren                         | Pre-examination                                                     |
| Supervisor         | Dr Kissiah Walker<br>Dr Felicdad John       | Appointment of Examiners<br>Not started                             |
| Project            | Month where war of eye back where line area | Start now                                                           |
| Date               | 30 Jul 2021                                 | Submission planning                                                 |
| Submission Plannin | g Meeting date<br>30 Jul 2021, 11:00        | Completed                                                           |
| Submission Plannin | g Meeting location<br>10.30                 | Completed                                                           |
| Academic year      | 2020 - 2021                                 | Thesis submission<br>In progress<br>Waiting for thesis distribution |
|                    |                                             | With: Doctoral Academy                                              |

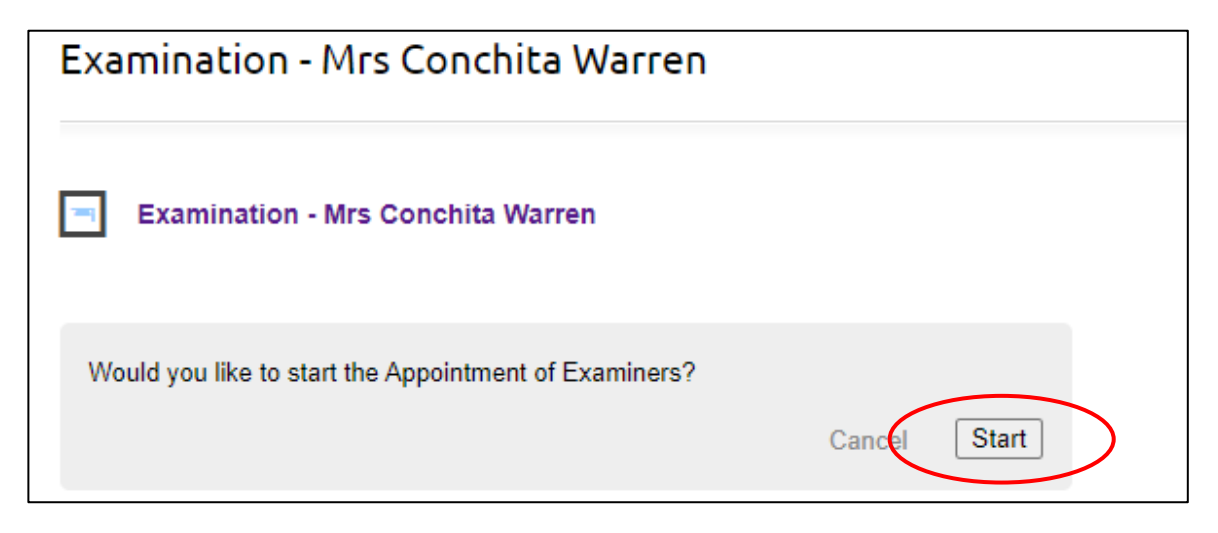

| Appointmen<br>Conchita Wa | t of Examiners: Examination - Mrs<br>rren   |                                         |
|---------------------------|---------------------------------------------|-----------------------------------------|
| Title                     | Examination - Mrs Conchita Warren           |                                         |
| Researcher                | Mrs Conchita Warren                         |                                         |
| Supervisor                | Dr Kissiah Walker<br>Dr Felicdad John       | STATUS<br>Waiting for application to be |
| Project                   | Month where war of eye back where line area |                                         |
| Date                      | 30 Jul 2021                                 | Kissiah Walker                          |
| Submission Planning       | 9 Meeting date<br>30 Jul 2021, 11:00        | Delegate this task                      |
| Submission Planning       | g Meeting location<br>10.30                 | Propose Examiners                       |
| Academic year             | 2020 - 2021                                 | Add note                                |
| Kissiah Walke             | r started the process 03 Aug 2021, 12:22    |                                         |

You will asked to provide details about the candidate first.

## Edit Supervisor form: Appointment of Examiners: Examination - Mrs Conchita Warren

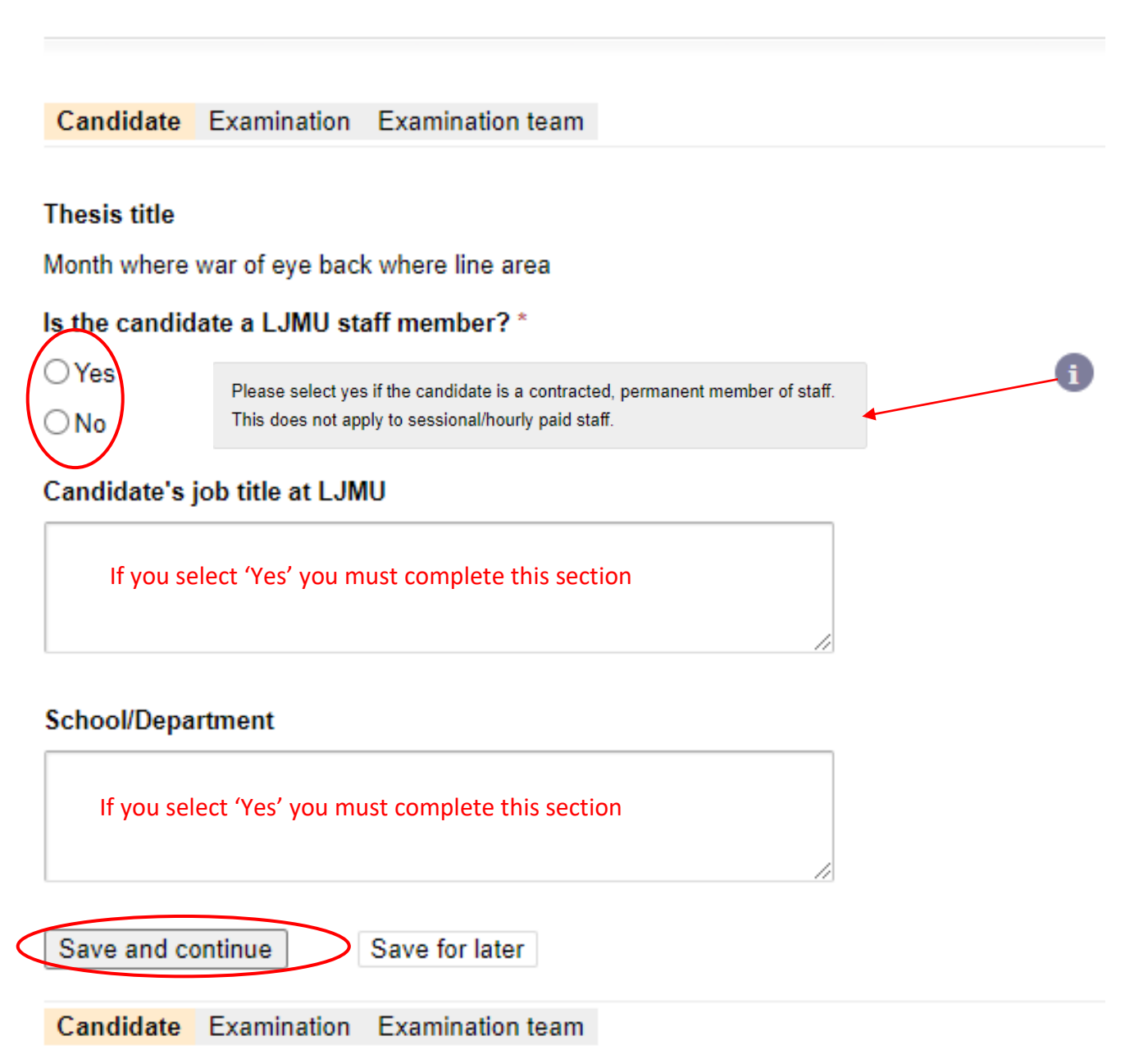

You will then be asked to provide details about the Viva Voce examination.

| Edit Supervisor form: Appointment of Examiners:<br>Examination - Mrs Conchita Warren                                                                                           |   |
|----------------------------------------------------------------------------------------------------|---|
| Candidate Examination Examination team                                                                                                    |   |
| Would you like to request that an Independent Chair is appointed for the viva                                                                                                  | i |
| Please refer to the Policy and Procedures for the Examination of Research<br>Degrees for further information about the role of the Independent Chair                           |   |
| Will the viva be conducted by video conferencing? *<br>O Yes<br>O No                                                                                                    | 1 |
| Please refer to the guidance for online viva voce examinations for advice on permitted platforms: https://www.ljmu.ac.uk/the-doctoral-academy/examiners/guidance-for-examiners |   |
| Save and continue Save for later                                                                                                    |   |
| Candidate Examination Examination team                                                                                                    |   |

## You then need to input details of the examination team being nominated:

|               |              |                  |      |         | -      |     |
|---------------|--------------|------------------|------|---------|--------|-----|
| Edit Sup      | pervisor f   | orm: Appointr    | mer  | nt of E | xamine | rs: |
| Examina       | ation - Mr   | s Conchita Wa    | агге | n.      |        |     |
|               |              |                  |      |         |        |     |
| Candidate     | Examination  | Examination team |      |         |        |     |
|               |              |                  |      |         |        |     |
| Internal e    | examiner     |                  |      |         |        |     |
| • 1 /         | • N          |                  |      |         |        |     |
| 1. (1         | requirea)    |                  |      |         |        |     |
| Add           | $\mathbf{)}$ |                  |      |         |        |     |
|               |              |                  |      |         |        |     |
| External      | examiner     |                  |      |         |        |     |
| <b>1</b> . (r | reauired)    |                  |      |         |        |     |
|               |              |                  |      |         |        | j   |
| Add           |              |                  |      |         |        |     |

| Add Internal examiner |  |
|-----------------------|--|
| Type name to search   |  |
|                       |  |

Once you begin to type – options will become available for you to choose from. Click on the name that you want.

| d  |                                                                                 |
|----|---------------------------------------------------------------------------------|
|    | Not everyone shown, keep typing to narrow search                                |
| Ti | Dr Zed Abbott<br>Applied Mathematics<br>zed.abbott@example.org                  |
| Ti | Dr Armand Adams<br>Public Health Institute<br>armand.adams@example.org          |
| Ti | Dr Linell Ahmed<br>Pharmacy & Biomolecular Sciences<br>linell.ahmed@example.org |

# Once you have selected a name, the following window will pop up for you to complete:

| Add Internal e | examiner                                                                       |
|----------------|--------------------------------------------------------------------------------|
|                | Internal examiner: Dr Dora Carpenter                                           |
|                | Post *                                                                         |
|                |                                                                                |
|                | Rationale for appointment *                                                    |
|                | A brief rationale to support the appointment of the proposed Internal Examiner |
|                |                                                                                |

| Restrictions                                                                                                    |
|----------------------------------------------------------------------------------------------------|
| Is the nominee part of the candidate's Supervisory team? *                                                                                                    |
| ⊖Yes ⊖No                                                                                                    |
| Is the nominee a candidate for the same degree? *                                                                                                    |
| ⊖Yes ⊖No                                                                                                    |
| Is the nominee a visiting member of staff? *                                                                                                    |
| ⊖Yes ⊖No                                                                                                    |
| Has the nominee had significant involvement in the project or with the candidate or                                                                                                    |
| their Supervisor? *                                                                                                    |
| ⊖ Yes ⊖ No                                                                                                    |
| Has the nominee been appointed as the Independent Assessor in the candidate's<br>Confirmation of Registration Assessment? *                                                                                                    |
| ⊖Yes ⊖No                                                                                                    |
| To the best of your knowledge has the nominee been paired with the same External<br>Examiner(s) previously? *                                                                                                    |
| ⊖Yes ⊖No                                                                                                    |
| If you have answered Yes to any of the questions above, please provide further                                                                                                    |
| details.                                                                                                    |
|                                                                                                    |
| Essential Requirements                                                                                                    |
| Essential Requirements<br>Is the nominee a member of academic staff of LJMU? *                                                                                                    |
| Essential Requirements Is the nominee a member of academic staff of LJMU? * OYes ONo                                                                                                    |
| Essential Requirements<br>Is the nominee a member of academic staff of LJMU? *<br>OYes ONo<br>Does the nominee have expertise in the area of work to be examined? *                                                                                                    |
| Essential Requirements<br>Is the nominee a member of academic staff of LJMU?*<br>OYes ONo<br>Does the nominee have expertise in the area of work to be examined?*<br>OYes ONo                                                                                                    |
| Essential Requirements<br>Is the nominee a member of academic staff of LJMU?*<br>OYes ONo<br>Does the nominee have expertise in the area of work to be examined?*<br>OYes ONo<br>Is the nominee experienced in research, recently published, or have equivalent                                                                                                    |
| Essential Requirements         Is the nominee a member of academic staff of LJMU?*         Yes       No         Does the nominee have expertise in the area of work to be examined?*         Yes       No         Is the nominee experienced in research, recently published, or have equivalent professional experience?*                                                                                                    |
| Essential Requirements         Is the nominee a member of academic staff of LJMU?*         Yes       No         Does the nominee have expertise in the area of work to be examined?*         Yes       No         Is the nominee experienced in research, recently published, or have equivalent professional experience?*         Yes       No                                                                                                    |
| Essential Requirements         Is the nominee a member of academic staff of LJMU?*         Yes       No         Does the nominee have expertise in the area of work to be examined?*         Yes       No         Is the nominee experienced in research, recently published, or have equivalent professional experience?*         Yes       No         Does the nominee hold an academic award at the level being examined, or have                                                                                                    |
| Essential Requirements         Is the nominee a member of academic staff of LJMU?*         OYes       No         Does the nominee have expertise in the area of work to be examined?*         OYes       No         Is the nominee experienced in research, recently published, or have equivalent professional experience?*         OYes       No         Does the nominee hold an academic award at the level being examined, or have equivalent professional experience?'*                                                                                                    |
| Essential Requirements         Is the nominee a member of academic staff of LJMU?*         Yes       No         Does the nominee have expertise in the area of work to be examined?*         Yes       No         Is the nominee experienced in research, recently published, or have equivalent professional experience?*         Yes       No         Does the nominee hold an academic award at the level being examined, or have equivalent professional experience?'*         Yes       No                                                                                                    |
| Essential Requirements         Is the nominee a member of academic staff of LJMU?*         Yes       No         Does the nominee have expertise in the area of work to be examined?*         Yes       No         Is the nominee experienced in research, recently published, or have equivalent professional experience?*         Yes       No         Does the nominee hold an academic award at the level being examined, or have equivalent professional experience?'*         Yes       No         Does the nominee hold an academic award at the level being examined, or have equivalent professional experience?'*         Yes       No         Does the nominee hold an academic award at the level being examined, or have equivalent professional experience?'*         Yes       No         Does the nominee have previous experience of examining at this level or have they undertaken the Doctoral Academy Examiners Workshop training?*                                                                                                    |
| Essential Requirements         Is the nominee a member of academic staff of LJMU?*         Yes       No         Does the nominee have expertise in the area of work to be examined?*         Yes       No         Is the nominee experienced in research, recently published, or have equivalent professional experience?*         Yes       No         Does the nominee hold an academic award at the level being examined, or have equivalent professional experience?**         Yes       No         Does the nominee hold an academic award at the level being examined, or have equivalent professional experience?**         Yes       No         Does the nominee hold an academic award at the level being examined, or have equivalent professional experience?**         Yes       No         Does the nominee have previous experience of examining at this level or have they undertaken the Doctoral Academy Examiners Workshop training?*         Yes       No                                                                                                    |
| Essential Requirements         Is the nominee a member of academic staff of LJMU?*         Yes       No         Does the nominee have expertise in the area of work to be examined?*         Yes       No         Is the nominee experienced in research, recently published, or have equivalent professional experience?*         Yes       No         Does the nominee hold an academic award at the level being examined, or have equivalent professional experience?**         Yes       No         Does the nominee hold an academic award at the level being examined, or have equivalent professional experience?**         Yes       No         Does the nominee hold an academic award at the level being examined, or have equivalent professional experience?**         Yes       No         Does the nominee hold an academic award at the level being examined, or have they undertaken the Doctoral Academy Examiners Workshop training at this level or have they undertaken the Doctoral Academy Examiners Workshop training?*         Yes       No         If you have answered No to any of the questions above please provide further |

Add Internal examiner Save for later

|            | Candidate  | Examination                    | Examination team |        |  |
|------------|------------|--------------------------------|------------------|--------|--|
|            | Internal e | examiner                       |                  |        |  |
|            | Dr D       | ora Carpent<br>ternal examiner | ег               | Remove |  |
|            | Add        |                                |                  |        |  |
|            | External   | examiner                       |                  |        |  |
|            | 🗣 1. (r    | required)                      |                  | <br>   |  |
| $\bigcirc$ | Add        | >                              |                  |        |  |
|            | Save and c | ontinue                        | Save for later   |        |  |
|            | Candidate  | Examination                    | Examination team |        |  |

| Add External e | examiner            |
|----------------|---------------------|
|                | Type name to search |

If the External Examiner has examined at LJMU before and has an eDoc record, their name should appear for you to select in the same way as for the Internal Examiner. More likely, you will need to enter new details.

| Add External examiner                                  |  |
|--------------------------------------------------------|--|
| mick                                                   |  |
| Not listed?<br>Enter details for new External examiner |  |
| Nobody found. Please check your spelling.              |  |
|                                                        |  |

### You will need to complete the following forms:

| Enter details fo | or new External examiner |
|------------------|--------------------------|
|                  | Title                    |
|                  | First name *             |
|                  | Last name *              |
|                  | Email *                  |
|                  | Save details             |

| Add Exter | nal examiner                                                                                                    |
|-----------|----------------------------------------------------------------------------------------------------|
|           | External examiner: Prof Joseph Bloggs                                                                                          |
|           | Present post *                                                                                                    |
|           | Current employer *                                                                                                    |
|           | Link to personal research web page or CV                                                                                       |
|           | Trag files here or <u>choose file</u>                                                                                          |
|           | Rationale for appointment *                                                                                                    |
|           | This brief supporting statement should confirm the examiner's research experience and expertise<br>in the topic to be examined |
|           |                                                                                                    |

| Restrictions                                                                                                    |
|----------------------------------------------------------------------------------------------------|
| Is the nominee part of the candidate's Supervisory team?*                                                              |
| ⊖Yes ⊖No                                                                                                    |
| Is the nominee a candidate for the same degree? *                                                                      |
| ⊖Yes ⊖No                                                                                                    |
| Is the nominee a visiting member of staff? *                                                                           |
| ⊖Yes ⊖No                                                                                                    |
| Has the nominee had significant involvement in the project or with the candidate or their Supervisor? *                |
|                                                                                                    |
| Has the nominee been appointed as the Independent Assessor in the candidate's                                          |
| Confirmation of Registration Assessment? *                                                                             |
| ⊖Yes ⊖No                                                                                                    |
| To the best of your knowledge has the nominee been paired with the same External                                       |
| Examiner(s) previously? *                                                                                              |
|                                                                                                    |
| If you have answered Yes to any of the questions above, please provide further details.                                |
| Essential Requirements                                                                                                 |
| Is the nominee a member of academic staff of LJMU? *                                                                   |
| ⊖Yes ⊖No                                                                                                    |
| Does the nominee have expertise in the area of work to be examined? *                                                  |
| ⊖Yes ⊖No                                                                                                    |
| Is the nominee experienced in research, recently published, or have equivalent                                         |
| professional experience? *                                                                                             |
|                                                                                                    |
| Does the nominee hold an academic award at the level being examined, or have<br>equivalent professional experience?' * |
| ⊖Yes ⊖No                                                                                                    |
| Does the nominee have previous experience of examining at this level or have they                                      |
| undertaken the Doctoral Academy Examiners Workshop training? *                                                         |
| ⊖Yes ⊖No                                                                                                    |
| If you have answered No to any of the questions above, please provide further details.                                 |

Update External examiner Save for later

| Edit Supervisor form: Appointment of<br>Examination - Mrs Conchita Warren                         | Examiners: |
|---------------------------------------------------------------------------------------------------|------------|
| Candidate Examination Examination team                                                            |            |
| Internal examiner                                                                                 |            |
| Dr Dora Carpenter                                                                                 | Remove     |
| Add                                                                                               |            |
| External examiner                                                                                 |            |
| <ul> <li>Prof Joseph Bloggs</li> <li>J.Bloggs@testing.ac.uk</li> <li>External examiner</li> </ul> | Remove     |
| Add                                                                                               |            |
| Save and continue Save for later                                                                  |            |
| Candidate Examination Examination team                                                            |            |

| Progress: Appointment of Examiners: Examination -<br>Mrs Conchita Warren                                                                                                    |   |
|----------------------------------------------------------------------------------------------------|---|
| You have chosen to submit your application.<br>Confirm: Submit application<br>Cancel<br>Notes (Notes can be seen by the applicant and all staff reviewing this application.) |   |
|                                                                                                    | 1 |

The nomination then progresses to Faculty Research Degrees Committee for endorsement and Research Degrees Committee for approval.